## Регистрация в базе мобильных граждан на портале

«электронного правительства»

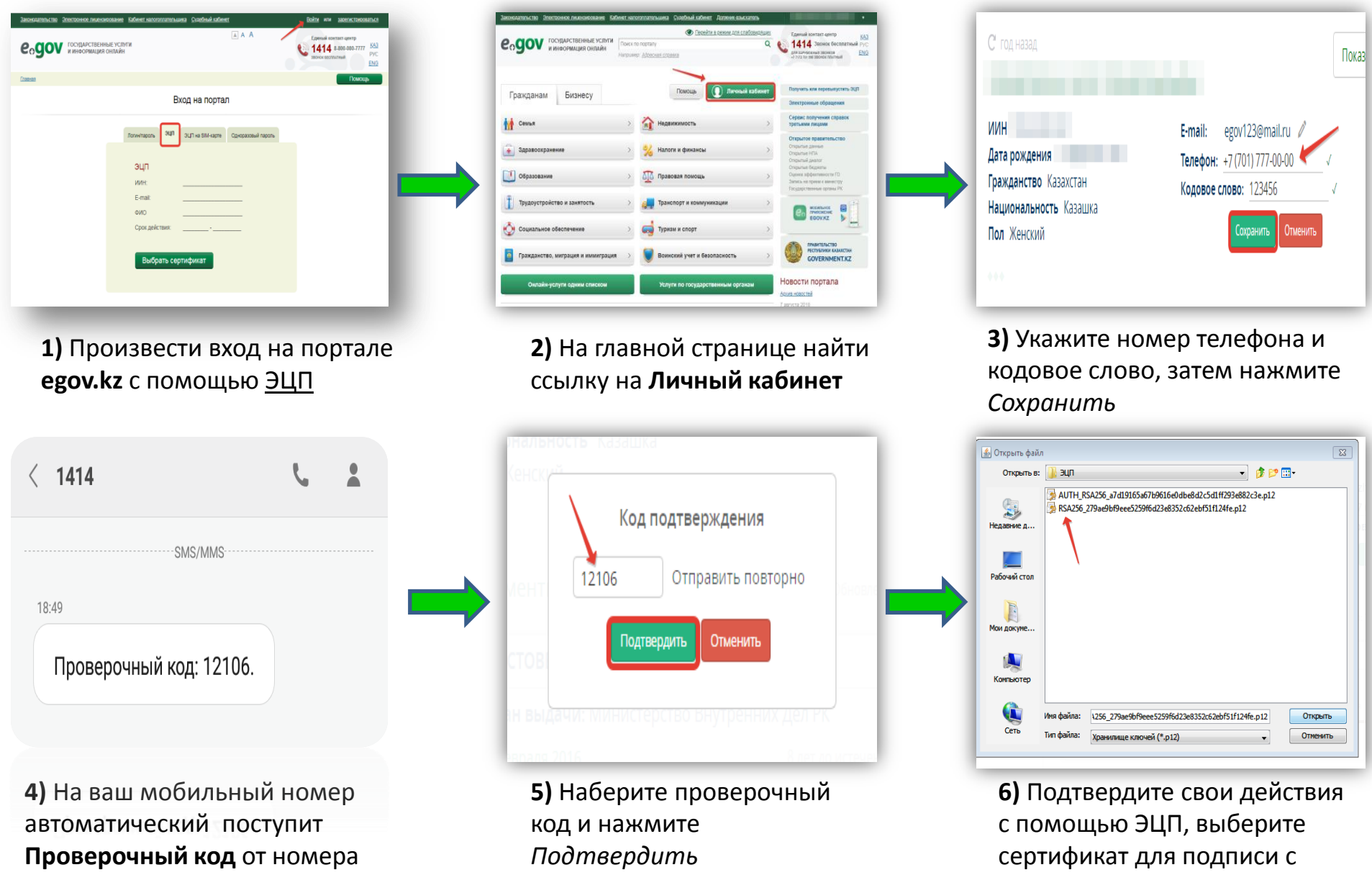

расширением **RSA**.....

1414 (при положительном балансе)

## Получение адресной справки через Telegram Bot

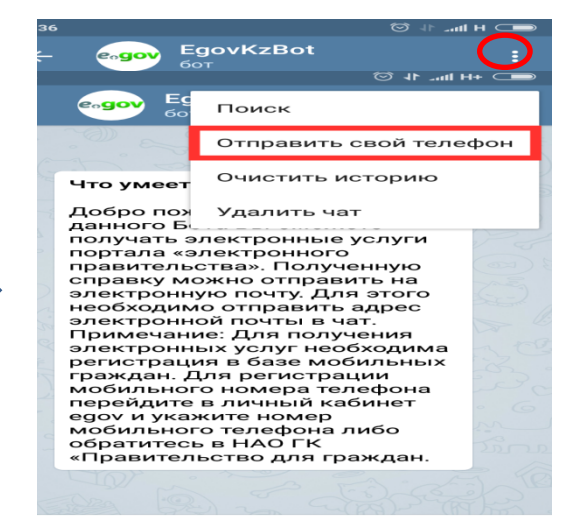

ПЕРЕЗАПУСТИТЬ

## С помощью поисковой системы найдите @EgovKzBot

| 18:36                                                                                                    |                       |                         |
|----------------------------------------------------------------------------------------------------|-----------------------|-------------------------|
|                                                                                                    | govKzBot<br>⊶         | E                       |
|                                                                                                    | *                     | 18:36                   |
|                                                                                                    |                       | /start 18:36 🛹          |
| Выберите усл                                                                                                    | угу 18:36             |                         |
| Адресная справка 18:36 🗸                                                                                              |                       |                         |
| Выберите на к<br>справку                                                                                              | ого получить<br>18:36 |                         |
| На себя 18:36 -//                                                                                                    |                       |                         |
| Для подтверждения мы вышлем<br>на ваш мобильный телефон SMS-<br>сообщение с кодом. Введите код<br>подтверждения 18:36 |                       |                         |
| Не пришло SMS. Отправить код повторно                                                                                 |                       |                         |
| 🕑 Сообщен                                                                                                    | иле 🛛                 | • <i>&gt;</i> •         |
| На себя                                                                                                    | На ребенка            | На супруга<br>(супругу) |
| 💽 Назад                                                                                                    |                       |                         |

**4)** Выберите на кого хотите получить услугу

2) Нажмите на три точки в правом верхнем углу и Отправить свой номер, после чего автоматический подтянется номер зарегистрированный в БМГ, затем нажмите Запустить/Перезапустить

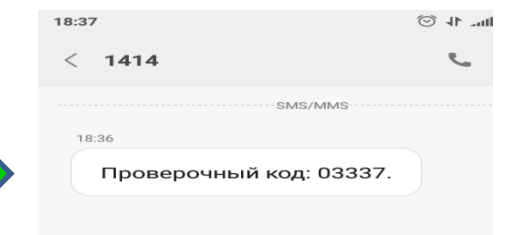

**5)** Затем на ваш мобильный номер автоматический поступит **Проверочный код** от номера 1414 (при положительном балансе)

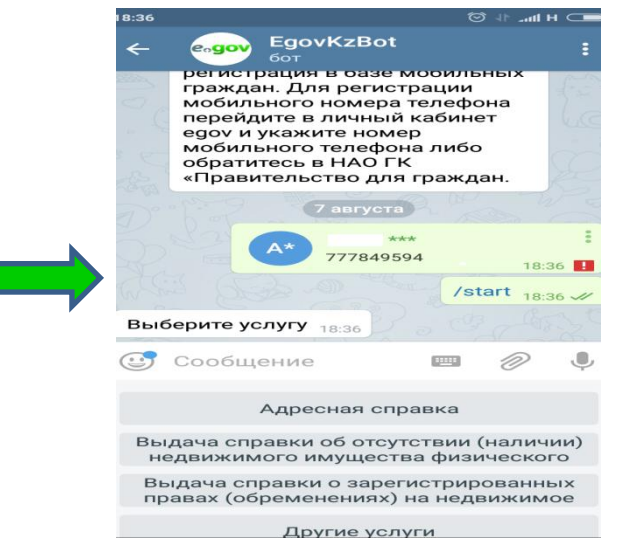

## **3)** Выберите необходимую Вам услугу

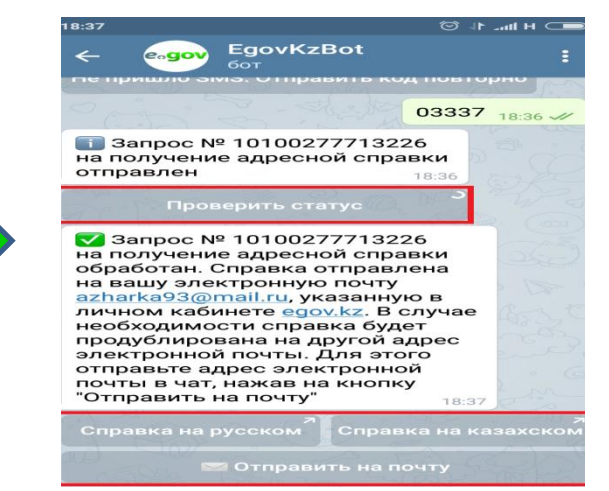

**6)** Отправьте Проверочный код, затем нажмите **Проверить статус**. Результат оказания услуги можете скачать на удобном для вас языке, при необходимости отправить на электронную почту